# Инструкция по применению Модуля расчета НМЦК на лекарственные препараты в соответствии с приказом Минздрава РФ от 19.12.2019 № 1064н

#### Шаг № 1. Заполните сведения о закупаемом лекарственном препарате.

В графе «Лекарственный препарат» необходимо указать наименование закупаемого лекарственного препарата.

| М | АКСИМАЛЬНОЕ НМЦК, руб.: НМЦК в субъект                       | те РФ для целей применени | <mark>ія п.</mark> 2 ч. 10 ст. 31 Зак | она №44-ФЗ       |        |                        |            |
|---|--------------------------------------------------------------|---------------------------|---------------------------------------|------------------|--------|------------------------|------------|
|   | Лекарственный препарат                                       | Единица измерения         | Кол-во                                | Минимальная цена | НДС, % | Оптовая<br>надбавка, % | НМЦ        |
|   | Эноксаларин 💿 😶                                              |                           |                                       | рассчитать 👻     | 10     |                        | 0          |
| < | ЭНОКСАПАРИН НАТРИЯ РАСТВОР ДЛЯ ИНЪЕКL<br>ЕД/мл               | ЦИЙ 1 10000 анти-Ха       |                                       |                  |        | ↓. СФОРМИРОВАТЬ        | ,<br>ОТЧЕТ |
|   | ЭНОКСАПАРИН НАТРИЯ РАСТВОР ДЛЯ ПОДКО><br>10000 анти-Ха ЕД/мл | КНОГО ВВЕДЕНИЯ 1          |                                       |                  |        |                        |            |

После ввода наименования лекарственного препарата автоматически подгружаются из ЕСКЛП сведения о единице измерения и ставке НДС, что отображается в соответствующих графах.

| 🗊 Сохранить 💼 Создать новый расчёт                                                               |                    |        |                  |        |                        |                  |  |  |  |  |  |  |
|--------------------------------------------------------------------------------------------------|--------------------|--------|------------------|--------|------------------------|------------------|--|--|--|--|--|--|
| МАКСИМАЛЬНОЕ НМЦК, руб.: НМЦК в субъекте РФ для целей применения п. 2 ч. 10 ст. 31 Закона №44-ФЗ |                    |        |                  |        |                        |                  |  |  |  |  |  |  |
| Лекарственный препарат                                                                           | Единица измерения  | Кол-во | Минимальная цена | НДС, % | Оптовая<br>надбавка, % | НМЦК, руб.       |  |  |  |  |  |  |
| эноксапарин 🗸 🛈 🛦                                                                                | кубический сантиме |        | рассчитать 👻     | 10     |                        | 0.00             |  |  |  |  |  |  |
| «<br>Итого: 0.00                                                                                 |                    |        |                  |        | . Сформир              | »<br>ОВАТЬ ОТЧЕТ |  |  |  |  |  |  |

В графе «Количество» необходимо указать количество закупаемого лекарственного препарата в единицах измерения согласно ЕСКЛП.

### Шаг № 2. Расчет цены за единицу лекарственного препарата.

Нажмите кнопку «Рассчитать» в графе «Минимальная цена».

| МАКСИМАЛЬНОЕ НМЦК, руб.: НМЦК в су                          | Бъекте РФ для целей прим | Сохранить        | Создать новый расчёт |        |                        |           |
|-------------------------------------------------------------|--------------------------|------------------|----------------------|--------|------------------------|-----------|
| Лекарственный препарат                                      | Единица измерения        | Кол-во           | Минимальная цена     | НДС, % | Оптовая<br>надбавка, % | НМЦК, руб |
| эноксапарин 🗸 🛈 🛦                                           | кубический сантиме       | 400              | рассчитать 🔺         | 10     |                        | 0.00      |
| АНАЛИЗ РЫНКА ПРЕДЕЛЬНАЯ ЦЕНА                                | СРЕДНЕВЗВЕШЕННАЯ ЦЕН/    | А РЕФЕРЕНТНАЯ ЦЕ | EHA                  |        |                        |           |
| Добавьте в расчет цены из КП и Реестра ко<br>Добавить из КП | нтрактов ЕИС             |                  |                      |        |                        |           |

Шаг 2.1. Определение цены за единицу лекарственного препарата методом анализа рынка.

При наличии коммерческих предложений поставщиков, обладающих опытом поставок лекарственных средств, нажмите кнопку «Добавить из КП». В появившемся окне заполните все поля.

| Информация по спецификаци  | и     | ×           |
|----------------------------|-------|-------------|
| * Цена за упаковку, руб. : |       |             |
| *Кол-во единиц в упаковке: | 1     |             |
| НДС, %:                    |       |             |
| Оптовая надбавка, %:       |       |             |
| Цена в расчет, руб ⑦:      | 0     |             |
|                            | Отмен | на Добавить |

После внесения информации нажмите кнопку «Добавить». Для внесения ценовой информации из другого (-их) коммерческого (-их) предложения (-й) повторите действие.

В случае использования Реестра контрактов при определении цены за единицу лекарственного препарата используйте таблицу ниже.

| 🅸 Па<br><<br>Показан | Параметры поиска (0)   1 2 3 4 5  469 >   Показаны записи 1 - 20 из 9361. |                         |           |                 |       |                          |             |                               |  |  |  |  |  |
|----------------------|---------------------------------------------------------------------------|-------------------------|-----------|-----------------|-------|--------------------------|-------------|-------------------------------|--|--|--|--|--|
|                      | Лекарственный<br>препарат                                                 | Лек. форма              | Дозировка | Цена в расчет   | НДС,% | Кол-во ед. в<br>упаковке | Надбавка, % | Цена, руб. / Ед.<br>измерения |  |  |  |  |  |
| Ð                    | Эноксапарин-Бинергия                                                      | РАСТВОР ДЛЯ<br>ИНЪЕКЦИЙ | 1         | 347.7           | 10    | 4                        | 0           | 382.47 / см[3*];^мл           |  |  |  |  |  |
| ¢                    | ЭНОКСАПАРИН НАТРИЯ                                                        | РАСТВОР ДЛЯ<br>ИНЪЕКЦИЙ | 1         | 235.4           | 10    | 4                        | 0           | 258.94 / см[3*];^мл           |  |  |  |  |  |
| Ŧ                    | ЭНОКСАПАРИН НАТРИЯ                                                        | РАСТВОР ДЛЯ<br>ИНЪЕКЦИЙ | 1         | 345.48970233307 | 10    | 2                        | 13          | 435.1 / см[3*];^мл            |  |  |  |  |  |

Для поиска контрактов в пределах своего субъекта РФ нажмите кнопку «Параметры поиска», выберете свой регион.

| Параметры            | поиска |                       | ×  |
|----------------------|--------|-----------------------|----|
| Регион:              |        | Все регионы           | ۹, |
| с<br>Н               |        | Алтайский край        |    |
|                      |        | Амурская область      |    |
| СТВОР ДЛЯ            |        | Архангельская область |    |
| НЪЕКЦИЙ              | 1      | Астраханская область  | 0  |
|                      |        | Белгородская область  |    |
|                      |        | Брянская область      |    |
| СТВОР ДЛЯ<br>НЪЕКЦИЙ | 1      | Владимирская область  | 13 |
|                      |        | Волгоградская область |    |

Для навигации по таблице используйте стрелки, расположенные справа и слева. Для перемещения вправо достаточно навести курсор мыши на стрелку справа. Для перемещения влево достаточно навести курсор мыши на стрелку слева.

|   | 423.0             | 10  | 4 | 0     | 403.907 CM[3-], MJ       | 00.10.2022 |                | 0718                    |
|---|-------------------|-----|---|-------|--------------------------|------------|----------------|-------------------------|
| 1 | 403.15            | 10  | 4 | 0     | 443.465 /<br>см[3*];^мл  | 26.08.2022 | Омская область | 255020183852200<br>0724 |
| 1 | 403.15909090909   | 10  | 4 | 0     | 443.475 /<br>см[3*];^мл  | 26.08.2022 | Омская область | 255020183852200<br>0724 |
| 1 | 113.2454545454545 | 10  | 0 | 0     | 124.57 / см[3*];^мл      | 22.08.2022 | Омская область | 255010503792200<br>0082 |
| 1 | 596               | 10  | 0 | 0     | 655.6 / см[3*];^мл       | 15.08.2022 | Омская область | 255030216552200<br>0015 |
| 1 | 362.6             | 10  | 0 | 0     | 398.86 / см[3*];^мл      | 18.07.2022 | Омская область | 255020183852200<br>0619 |
| 1 | 371.30909090909   | 10  | 4 | 0     | 408.44 / см[3*],^мл      | 04.07.2022 | Омская область | 255070452622200<br>0053 |
| 1 | 421.59102686078   | 10  | 4 | 12,99 | 530.8875 /<br>см[3*];^мл | 04.07.2022 | Омская область | 255070326402200<br>0250 |
| 1 | 371.30909090909   | 10  | 4 | 0     | 408.44 / см[3*],^мл      | 04.07.2022 | Омская область | 255070452622200<br>0053 |
|   |                   | - C |   |       |                          |            |                | 255031025122200         |

В крайнем правом столбце указан номер реестровой записи в Реестре контрактов в ЕИС. Если нажать на номер, пользователь будет перенаправлен по ссылке в ЕИС, где сможет проверить указанную в таблице информацию и, при необходимости, отредактировать ее. К примеру, указать иной размер оптовой надбавки

| < 1<br>Показаны за | < 1 2 3 4 5 ···· 11 ><br>Показаны записи 1 - 20 из 215. |       |                          |             |                               |                    |                |                         |  |  |  |  |  |  |
|--------------------|---------------------------------------------------------|-------|--------------------------|-------------|-------------------------------|--------------------|----------------|-------------------------|--|--|--|--|--|--|
| зировка            | Цена в расчет                                           | НДС,% | Кол-во ед. в<br>упаковке | Надбавка, % | Цена, руб. / Ед.<br>измерения | Дата<br>заключения | Регион         | № Контракта в<br>ЕИС    |  |  |  |  |  |  |
| 1                  | 385.73636363636                                         | 10    | 0                        | × ×         | 424.31 / см[3*];^мл           | 13.12.2022         | Омская область | 255060215262200<br>0274 |  |  |  |  |  |  |
| 1                  | 318.18181818182                                         | 10    | 0                        | 0           | 350 / см[3*];^мл              | 13.12.2022         | Омская область | 255060215262200<br>0274 |  |  |  |  |  |  |
| 1                  | 385.7272727272727                                       | 10    | 0                        | 0           | 424.3 / см[3*];^мл            | 13.12.2022         | Омская область | 255060215262200<br>0274 |  |  |  |  |  |  |
| 1                  | 332.425                                                 | 10    | 0                        | 0           | 365.6675 /<br>см[3*];^мл      | 28.11.2022         | Омская область | 255020183852200<br>1010 |  |  |  |  |  |  |

Или скорректировать количество единиц в упаковке (нужно нажать на соответствующее поле и указать верное значение):

| < 1          |                                |       |                          |             |                               |                    |                |                         |  |  |  |  |  |  |
|--------------|--------------------------------|-------|--------------------------|-------------|-------------------------------|--------------------|----------------|-------------------------|--|--|--|--|--|--|
| Показаны заг | Показаны записи 1 - 20 из 215. |       |                          |             |                               |                    |                |                         |  |  |  |  |  |  |
| зировка      | Цена в расчет                  | НДС,% | Кол-во ед. в<br>упаковке | Надбавка, % | Цена, руб. / Ед.<br>измерения | Дата<br>заключения | Регион         | № Контракта в<br>ЕИС    |  |  |  |  |  |  |
| 1            | 385.73636363636                | 10    | 0                        | 0           | 424.31 / см[3*];^мл           | 13.12.2022         | Омская область | 255060215262200<br>0274 |  |  |  |  |  |  |
| 1            | 318.18181818182                | 10    | d 🔶 🗙                    | 0           | 350 / см[3*];^мл              | 13.12.2022         | Омская область | 255060215262200<br>0274 |  |  |  |  |  |  |

Для выбора цены из Реестра контрактов в расчет необходимо нажать на знак «+» в крайнем левом поле.

| Ŧ | ЭНОКСАПАРИН НАТРИЯ | РАСТВОР ДЛЯ<br>ИНЪЕКЦИЙ | 1 | 332.425 | 10 | 0 | 0 | 365.6675 /<br>см[3*];^мл |
|---|--------------------|-------------------------|---|---------|----|---|---|--------------------------|
| Ŧ | ЭНОКСАПАРИН НАТРИЯ | РАСТВОР ДЛЯ<br>ИНЪЕКЦИЙ | 1 | 332.425 | 10 | 4 | 0 | 365.6675 /<br>см[3*];^мл |

После выбора знак «+» превратится в красный знак «х».

| × | ЭНОКСАПАРИН НАТРИЯ | РАСТВОР ДЛЯ<br>ИНЪЕКЦИЙ | 1 | 332.425 | 10 | 4 | 0 | 365.6675 /<br>см[3*];^мл |
|---|--------------------|-------------------------|---|---------|----|---|---|--------------------------|
|   |                    |                         |   |         |    |   |   |                          |

После ввода всех источников ценовой информации Модуль рассчитает минимальное значение, определенное методом анализа рынка.

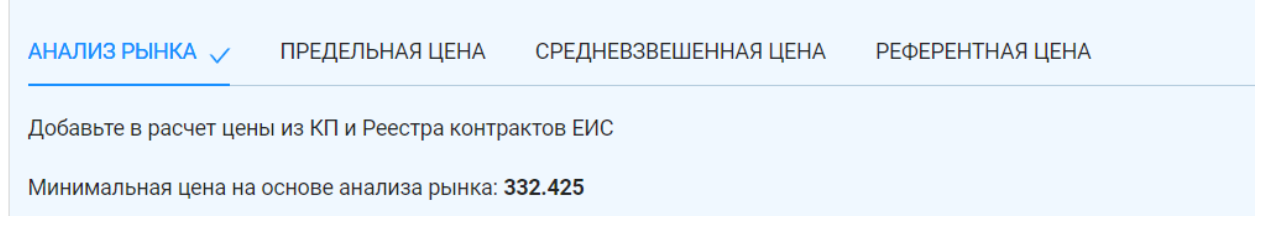

Шаг 2.2 Определение цены за единицу лекарственного препарата тарифным методом.

Для определения цены нажмите на вкладку «Предельная цена».

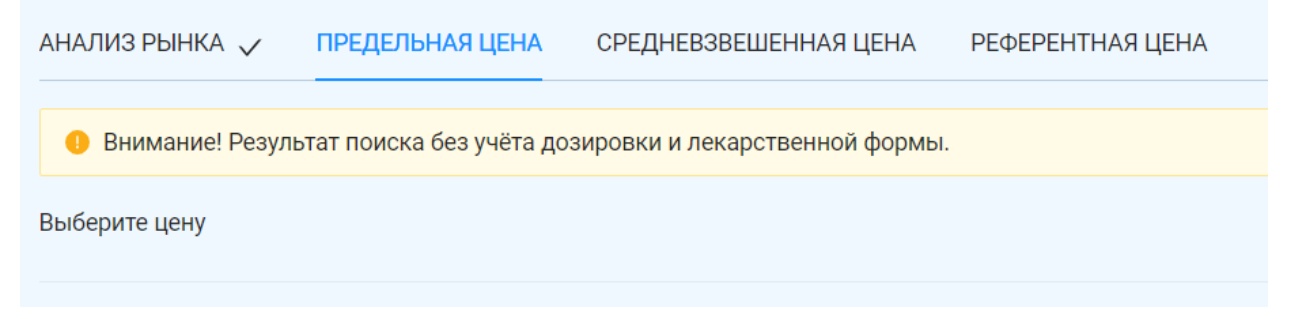

В появившейся таблице предельных отпускных цен выберите цену в расчет.

| <b>珍</b> 、Па                                            | араметры поиска (0)      |                                                                                                    |                              |                                   |                           |               | . СОХРАНИТЬ ТА              |  |  |  |  |  |  |
|---------------------------------------------------------|--------------------------|----------------------------------------------------------------------------------------------------|------------------------------|-----------------------------------|---------------------------|---------------|-----------------------------|--|--|--|--|--|--|
| < 1 2 3 4 5 ···· 19 ><br>Показаны записи 1 - 20 из 366. |                          |                                                                                                    |                              |                                   |                           |               |                             |  |  |  |  |  |  |
|                                                         | Торговое<br>наименование | Лек. форма, дозировка, упаковка                                                                                     | Предельная<br>цена без НДС 🗢 | Кол-во в<br>потреб. 💠<br>упаковке | Кол-во ед.<br>дозировки 🗘 | Цена за ед. 💲 | Дата<br>регистрации         |  |  |  |  |  |  |
| Ð                                                       | Клексан                  | раствор для инъекций, 8000 анти-Ха<br>МЕ/0.8 мл, 0.8 мл - шприцы с защитной<br>системой иглы (10) - пачки картонные | 2872.51                      | 10                                | 0.8                       | 359.06375     | 09.09.2020 562/20-<br>20/4C |  |  |  |  |  |  |
| Ð                                                       | Клексан                  | раствор для инъекций, 4000 анти-Ха<br>МЕ/0.4 мл, 0.4 мл - шприцы с защитной<br>системой иглы (10) - пачки картонные | 1708.51                      | 10                                | 0.4                       | 427.1275      | 09.09.2020 562/20-<br>20/4C |  |  |  |  |  |  |
| Ð                                                       | Клексан                  | раствор для инъекций, 6000 анти-Ха<br>МЕ/0.6 мл, 0.6 мл - шприцы с защитной<br>системой иглы (10) - пачки картонные | 2326.5                       | 10                                | 0.6 ×                     | 387.75        | 09.09.2020 562/20-<br>20/4C |  |  |  |  |  |  |
|                                                         | Квадрапарин®-            | раствор для инъекций, 10000 анти-Ха                                                                                 |                              |                                   |                           |               | 14.09.2020 569/20-          |  |  |  |  |  |  |

Для сортировки информации о цене нажмите на заголовок столбца, который необходимо отсортировать.

| Показа | ны записи 1 - 20 из 366. |                                                                                                    |                              |                                   | Нажм                               | ите для сортировки по     |                             |
|--------|--------------------------|----------------------------------------------------------------------------------------------------|------------------------------|-----------------------------------|------------------------------------|---------------------------|-----------------------------|
|        | Торговое<br>наименование | Лек. форма, дозировка, упаковка                                                                                     | Предельная<br>цена без НДС 🗢 | Кол-во в<br>потреб. 🔶<br>упаковке | возра<br>Кол-во ед.<br>дозировки ◆ | станию<br>Цена за ед.   ≎ | Дата<br>регистрации         |
| ¢      | Клексан                  | раствор для инъекций, 8000 анти-Ха<br>МЕ/0.8 мл, 0.8 мл - шприцы с защитной<br>системой иглы (10) - пачки картонные | 2872.51                      | 10                                | 0.8 ×                              | 359.06375                 | 09.09.2020 562/20-<br>20/4C |
| ¢      | Клексан                  | раствор для инъекций, 4000 анти-Ха<br>МЕ/0.4 мл, 0.4 мл - шприцы с защитной<br>системой иглы (10) - пачки картонные | 1708.51                      | 10                                | 0.4 ×                              | 427.1275                  | 09.09.2020 562/20-<br>20/4C |

Для выбора цены в расчет необходимо нажать на знак «+» в крайнем левом поле. После выбора знак «+» превратится в красный знак «x».

| ЭНОПАРИН®   МЕ/мл, 1 мл (10000 анти-ХА МЕ/мл) -<br>шприц (10) - пачка картонная   2564.53   10   1   256.453   08.02.2<br>42384 |
|----------------------------------------------------------------------------------------------------|
|----------------------------------------------------------------------------------------------------|

Выбранную предельную отпускную цену необходимо проверить в соответствии с пп. а) п. 7 Порядка<sup>1</sup> на наличие в гражданском обороте. Для этого перемещаемся с помощью стрелки вправо до конца.

<sup>&</sup>lt;sup>1</sup> Порядок определения начальной (максимальной) цены контракта (далее – НМЦК), цены контракта, заключаемого с единственным поставщиком (далее – ЦКЕП), начальной цены единицы товара, работы, услуги при осуществлении закупок лекарственных препаратов для медицинского применения (далее – Порядок).

В столбце «Номер РУ» указан номер регистрационного удостоверения лекарственного препарата. Кликаем по номеру РУ, указанному в соответствующем поле.

| упаковка                                         | Предельная<br>цена без НДС 🗢 | Кол-во в<br>потреб. 💠<br>упаковке | Кол-во ед.<br>дозировки 🗘 | Цена за ед. 🗘   | Дата<br>регистрации             | Владелец РУ                                 | Номер РУ                               | Штрих-код<br>(EAN13)                          |
|--------------------------------------------------|------------------------------|-----------------------------------|---------------------------|-----------------|---------------------------------|---------------------------------------------|----------------------------------------|-----------------------------------------------|
| )00 анти-Ха<br>А МЕ/мл) -<br>іейковые<br>ртонные | 5129.06                      | 20                                | 1                         | 256.453         | 08.12.2021<br>(1257/20-21)      | Вл.Общество с<br>ограниченной               | ЛП-007280                              | 4602509028576                                 |
| )00 анти-Ха<br>(А МЕ/мл) -<br>тонная             | 2564.53                      | 10                                | 1                         | 256.453         | 17.11.2022 25-7-<br>4233020-изм | Вл.Общество с<br>ограниченной               | ЛП-007280                              | 4602509040332                                 |
| )00 анти-Ха<br>А МЕ/мл) -<br>этонная             | 5129.06                      | 20                                | 1                         | 256.453         | 08.02.2023 25-7-<br>4238408-изм | Вл.Общество с<br>ограниченной               | ЛП-007280                              | 4602509028576                                 |
| )00 анти-Ха<br>А МЕ/мл) -<br>тонная              | 2564.53                      | 10                                | 1                         | 256.453         | 08.02.2023 25-7-<br>4238407-изм | Вл.Общество с<br>ограничаниой<br>Проверка Л | ЛП-007280<br>П на наличие в гражданско | 4602509040332<br>ом обороте в базе Росздравна |
| )00 анти-Ха<br>А МЕ/мл) -<br>іейковые<br>ртонные | 3846.8                       | 15                                | 1                         | 256.45333333333 | 08.12.2021<br>(1257/20-21)      | Вл.Общество с<br>ограниченной               | ЛП-007280                              | 4602509028569                                 |

Открывается сайт Росздравнадзора «Сведения о ЛС, вводимых в гражданский оборот в РФ». Сортируем информацию в столбце «Дата внесения в АИС Росздравнадзора» по убыванию (от более поздней даты к более ранней). Получаем сведения о том, когда последний раз данный лекарственный препарат вводился в гражданский оборот.

| ЛП-007        | 280 💌                                     |           |                |                                                                                                    |                                                          |          |                                                         |                                 | <i>t</i>                 |
|---------------|-------------------------------------------|-----------|----------------|----------------------------------------------------------------------------------------------------|----------------------------------------------------------|----------|---------------------------------------------------------|---------------------------------|--------------------------|
| Показать      | 2 💌 записей                               |           |                |                                                                                                    |                                                          |          |                                                         |                                 |                          |
| Тип ∧<br>ЛС ∨ | Дата внесения в<br>АИС<br>Росздравнадзора | №РУ 💭     | Дата ∧<br>РУ ∨ | Торговое 🔨<br>наименование 🗠                                                                                             | Производитель<br>(выпускающий<br>контроль)               | Страна 💭 | Сведения о<br>стадиях<br>производства                   | Нормативная 📐<br>документация 💛 | Орга<br>вып<br>граз<br>с |
| лп            | 17.01.2023                                | ЛП-007280 | 13.08.2021     | ЭНОПАРИН®;<br>раствор для<br>инъекций 10000<br>анти-Ха МЕ/мл 1<br>шт. (0.4 мл),<br>ампулы (10),<br>пачки картонные/<br>~ | Акционерное<br>Общество<br>"Биохимик" (АО<br>"Биохимик") | Россия   | Акционерное<br>Общество<br>"Биохимик" (АО<br>"Биохимик" | ЛП-007280-<br>130821            | AO                       |
| лп            | 30.12.2022                                | ЛП-007280 | 13.08.2021     | ЭНОПАРИН®;<br>раствор для<br>инъекций 10000<br>анти-Ха МЕ/мл 1<br>шт. (0.4 мл),<br>ампуль (10),<br>пачки картонные/<br>~ | Акционерное<br>Общество<br>"Биохимик" (АО<br>"Биохимик") | Россия   | Акционерное<br>Общество<br>"Биохимик" (АО<br>"Биохимик" | ЛП-007280-<br>130821            | AO                       |
| лп            | 30.12.2022                                | ЛП-007280 | 13.08.2021     | ЭНОПАРИН®;<br>раствор для<br>инъекций 10000<br>анти-Ха МЕ/мл 1<br>шт. (0.4 мл),<br>ампуль (10),<br>пачки картонные/<br>~ | Акционерное<br>Общество<br>"Биохимик" (АО<br>"Биохимик") | Россия   | Акционерное<br>Общество<br>"Биохимик" (АО<br>"Биохимик" | ЛП-007280-<br>130821            | AO                       |
| <             |                                           |           |                | ЭНОПАРИН®;<br>раствор для<br>инъекций 10000                                                                              | Акционерное                                              |          | Акционерное                                             | DD 007380                       | ~                        |

Если лекарственный препарат уже отсутствует в гражданском обороте на дату расчета НМЦК, необходимо выбрать следующее по возрастанию значение предельной отпускной цены и повторить проверку.

## Шаг 2.3 Определение цены за единицу лекарственного препарата путем расчета средневзвешенной цены.

Для определения цены нажмите на вкладку «Средневзвешенная цена».

| АНАЛИЗ РЫНКА  | ПРЕДЕЛЬНАЯ ЦЕНА 🗸 | СРЕДНЕВЗВЕШЕННАЯ ЦЕНА | РЕФЕРЕНТНАЯ ЦЕНА |
|---------------|-------------------|-----------------------|------------------|
| Добавить вруч | ную               |                       |                  |

Для добавления ценовой информации, необходимой для расчета средневзвешенной цены, нажмите кнопку «Добавить вручную». Заполните все поля.

| Добавление вручную  | ×                      |
|---------------------|------------------------|
| * ЦЕНА, руб.:       |                        |
| * КОЛИЧЕСТВО:       | 1                      |
| Цена в расчет, руб: | 0                      |
|                     | Отмена <b>Добавить</b> |

В поле «Цена, руб.» укажите цену без учета НДС и оптовой надбавки за упаковку лекарственного препарата.

В поле «Количество» укажите количество единиц измерения согласно ЕСКЛП в упаковке лекарственного препарата.

После внесения сведений нажмите «Добавить».

Повторите действие при необходимости.

[

Для удобства пользователя в Модуль встроен механизм поиска информации о контрактах, заключенных заказчиком на поставку закупаемого лекарственного препарата. Для того, чтобы воспользоваться данным сервисом необходимо ввести ИНН заказчика и нажать «Найти».

| 🕕 Вн    | Внимание! Контракты Вашей организации, исполненные за сентябрь 2022 - август 2023. |                         |                  |       |             |                               |                       |    |  |  |  |  |
|---------|------------------------------------------------------------------------------------|-------------------------|------------------|-------|-------------|-------------------------------|-----------------------|----|--|--|--|--|
| Показан | Токазаны записи 1 - 7 из 7.                                                        |                         |                  |       |             |                               |                       |    |  |  |  |  |
|         | Лекарственный<br>препарат                                                          | Лек. форма              | Цена в расчет    | НДС,% | Надбавка, % | Цена, руб. / Ед.<br>измерения | Поставлено кол-<br>во |    |  |  |  |  |
| Ŧ       | ЭНОКСАПАРИН НАТРИЯ                                                                 | РАСТВОР ДЛЯ<br>ИНЪЕКЦИЙ | 441.31818181818  | 10    | 0           | 485.45                        | 0                     | 2  |  |  |  |  |
| Ŧ       | ЭНОКСАПАРИН НАТРИЯ                                                                 | РАСТВОР ДЛЯ<br>ИНЪЕКЦИЙ | 441.31818181818  | 10    | 0           | 485.45                        | 0                     | 2  |  |  |  |  |
| Ŧ       | ЭНОКСАПАРИН НАТРИЯ                                                                 | РАСТВОР ДЛЯ<br>ИНЪЕКЦИЙ | 1691.5484622384  | 10    | 9,9         | 2065.36                       | 1600                  | 2  |  |  |  |  |
| t       | ЭНОКСАПАРИН НАТРИЯ                                                                 | РАСТВОР ДЛЯ<br>ИНЪЕКЦИЙ | 2264.43250132767 | 10    | 12,98       | 2851.2                        | 40                    | 25 |  |  |  |  |
| t       | ЭНОКСАПАРИН НАТРИЯ                                                                 | РАСТВОР ДЛЯ<br>ИНЪЕКЦИЙ | 843.13837684751  | 10    | 12,99       | 1061.72                       | 200                   | 2! |  |  |  |  |

Внимание! Перечень контрактов для расчета средневзвешенной цены не является исчерпывающим, поскольку не содержит информации о поставках лекарственных препаратов в рамках контрактов, сведения о которых отсутствуют в Реестре контрактов.

Для выбора цены в расчет необходимо нажать на знак «+» в крайнем левом поле. После выбора знак «+» превратится в красный знак «х».

|   | Лекарственный<br>препарат | Лек. форма              | Цена в расчет   | НДС,% | Надбавка, % | Цена, руб. / Ед.<br>измерения | Поставлено кол-<br>во |   |
|---|---------------------------|-------------------------|-----------------|-------|-------------|-------------------------------|-----------------------|---|
| Ð | ЭНОКСАПАРИН НАТРИЯ        | РАСТВОР ДЛЯ<br>ИНЪЕКЦИЙ | 441.31818181818 | 10    | 0           | 485.45                        | 0                     | 2 |
| × | ЭНОКСАПАРИН НАТРИЯ        | РАСТВОР ДЛЯ<br>ИНЪЕКЦИЙ | 441.31818181818 | 10    | 0           | 485.45                        | 0                     | 2 |

## Шаг 2.4 Определение цены за единицу лекарственного препарата путем использования референтной цены.

В соответствии с пп. в) п. 2, п. 6 Порядка заказчик обязан использовать референтную цену, которая рассчитывается автоматически с учетом объемов закупки лекарственных препаратов посредством использования ресурсов единой государственной информационной системы в сфере здравоохранения. Референтная цена не применяется заказчиками до размещения соответствующих данных в единой информационной системе в сфере закупок. Данный шаг пропускаем.

### Шаг № 3. Расчет НМЦК

*Шаг 3.1 Укажите размер оптовой надбавки* в процентах в одноименную графу «Оптовая надбавка, %».

|                                                                                                 | 🖹 Сохранить 💼 Создать новый расчёт |                 |                  |        |                        |            |     |  |  |  |  |
|-------------------------------------------------------------------------------------------------|------------------------------------|-----------------|------------------|--------|------------------------|------------|-----|--|--|--|--|
| аксимальное нмцк, руб.: НМЦК в субъекте РФ для целей применения п. 2 ч. 10 ст. 31 Закона №44-ФЗ |                                    |                 |                  |        |                        |            |     |  |  |  |  |
| ій препарат                                                                                     | Единица измерения                  | Кол-во          | Минимальная цена | НДС, % | Оптовая<br>надбавка, % | НМЦК, руб. |     |  |  |  |  |
| × 🗿 🛦                                                                                           | кубический сантимє                 | 400             | 256.453 🔺        | 10     |                        | 112839.32  | + × |  |  |  |  |
| РЕДЕЛЬНАЯ ЦЕНА 🔍                                                                                | СРЕДНЕВЗВЕШЕННАЯ L                 | ЕНА РЕФЕРЕНТНАЯ | і цена           |        |                        |            |     |  |  |  |  |

Шаг 3.2 Укажите установленное в субъекте РФ максимальное значение НМЦК.

*Муниципальные заказчики и заказчики субъекта РФ*: в соответствии с ч. 10 ст. 31 Закона № 44-ФЗ высшим исполнительным органом государственной власти субъекта Российской Федерации должен быть установлен размер НМЦК, при превышении которого не учитываются оптовые надбавки, установленные в субъекте РФ (за исключением случаев, предусмотренных в ч. 10 ст. 31 Закона № 44-ФЗ). В графе «Максимальное НМЦК» следует указать такое значение. Если нормативным актом субъекта РФ значение не установлено, нужно указать 10 млн руб.

Федеральные заказчики указывают: 10 млн руб.

### Шаг 3.3. Изменение расчета (при необходимости)

При необходимости можно добавить новую позицию лекарственного препарата для расчета НМЦК путем нажатия на синий «+» в правом крайнем поле. При нажатии на красный «x» расчет удаляется.

| ИАКСИМАЛЬНОЕ НМЦ              | Сохранить   Создать новый расчёт     ИАКСИМАЛЬНОЕ НМЦК, руб.:   1000000 |        |                  |        |                        |            |     |  |  |  |  |
|-------------------------------|-------------------------------------------------------------------------|--------|------------------|--------|------------------------|------------|-----|--|--|--|--|
| ый препарат Единица измерения |                                                                         | Кол-во | Минимальная цена | НДС, % | Оптовая<br>надбавка, % | НМЦК, руб. |     |  |  |  |  |
| × (i) ▲                       | кубический сантимє                                                      | 400    | 256.453 🔺        | 10     | 13                     | 127508.43  | + × |  |  |  |  |

### Шаг 3.4 Выгрузка результатов

Для выгрузки результатов расчета в формате Microsoft Excel необходимо воспользоваться кнопкой «Сформировать отчет» в правом нижнем углу.

| ый препарат                                             | Единица измерения                                          | Кол-во | Минимальная цена | НДС, % | Оптовая<br>надбавка, % | НМЦК, руб. |          |  |  |  |
|---------------------------------------------------------|------------------------------------------------------------|--------|------------------|--------|------------------------|------------|----------|--|--|--|
| · ()                                                    | кубический сантимє                                         | 400    | 256.453 🔺        | 10     | 13                     | 127508.43  | + 🗙      |  |  |  |
| ПРЕДЕЛЬНАЯ ЦЕНА                                         | Г. РЕДЕЛЬНАЯ ЦЕНА 🗸 СРЕДНЕВЗВЕШЕННАЯ ЦЕНА РЕФЕРЕНТНАЯ ЦЕНА |        |                  |        |                        |            |          |  |  |  |
| льтат поиска без учёта дозировки и лекарственной формы. |                                                            |        |                  |        |                        |            |          |  |  |  |
| Итого <sup>,</sup> 127508                               | 43                                                         |        |                  |        |                        |            | TH OTHET |  |  |  |

После нажатия на кнопку файл будет загружен на компьютер.

Для создания нового расчета воспользуйтесь кнопкой «Создать новый расчет». При этом текущий расчет будет удален.